# EB-G6900WU/EB-G6750WU

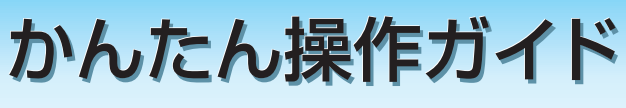

本書では、本機を使い始めるまでの準備、投写して映像を 補正するまでの基本操作を説明しています。

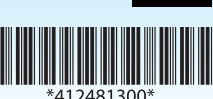

EXCEED YOUR VISION

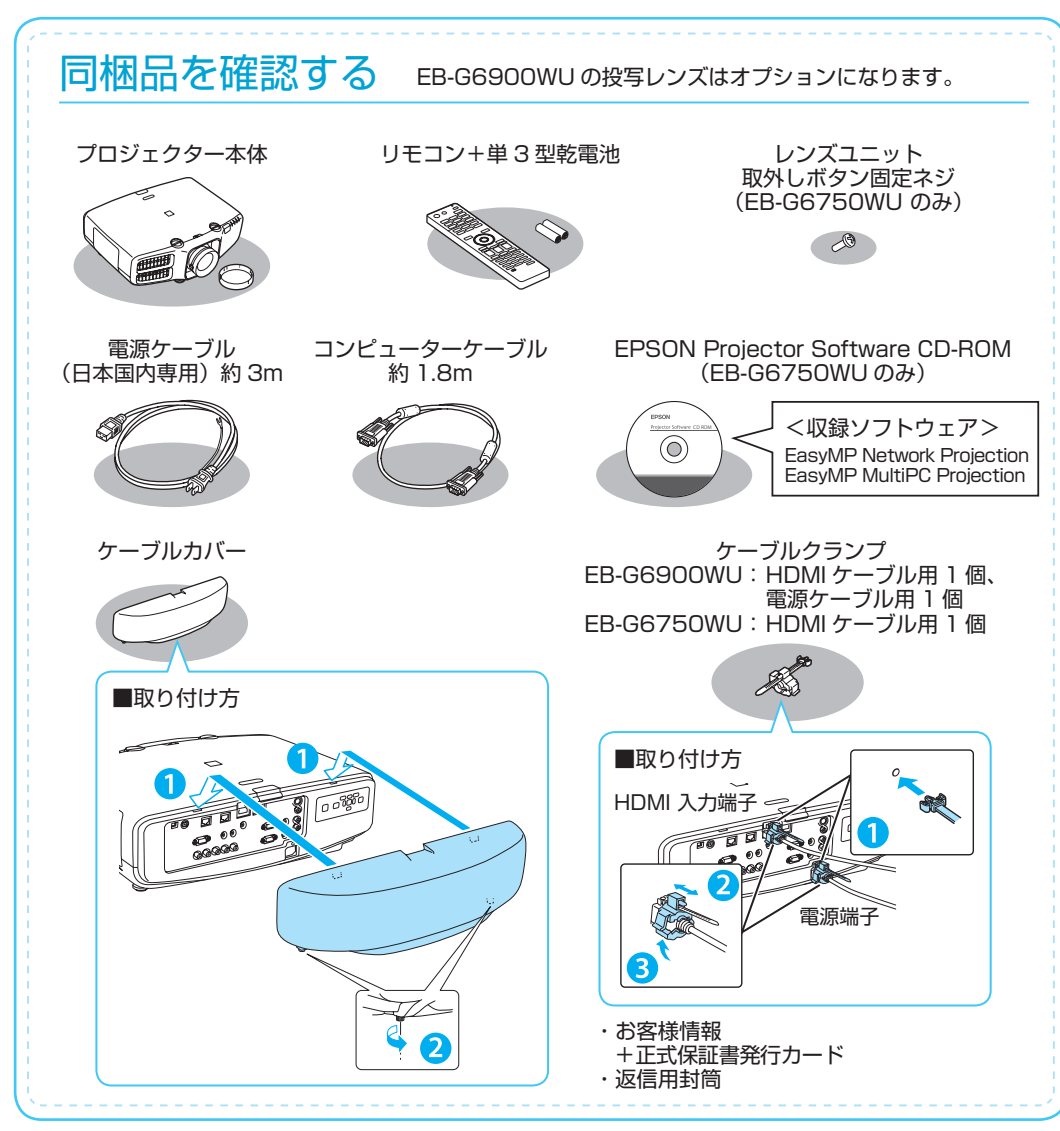

### 本製品のマニュアルについて

本機には次のマニュアルが添付されています。本機を安全に正しくお使いいただくために、添 付のマニュアルをよくお読みください。

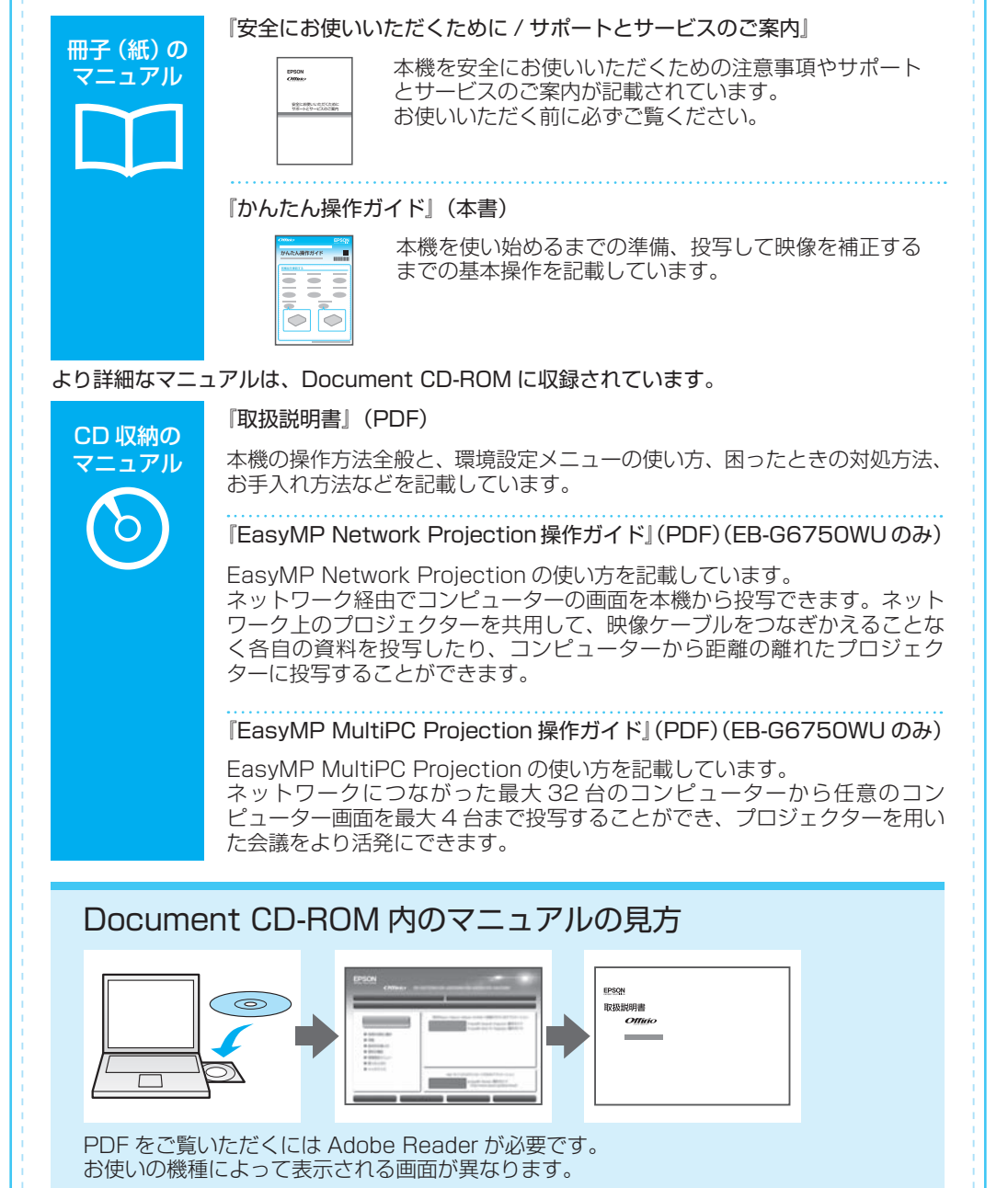

# コンピューターと接続して投写する

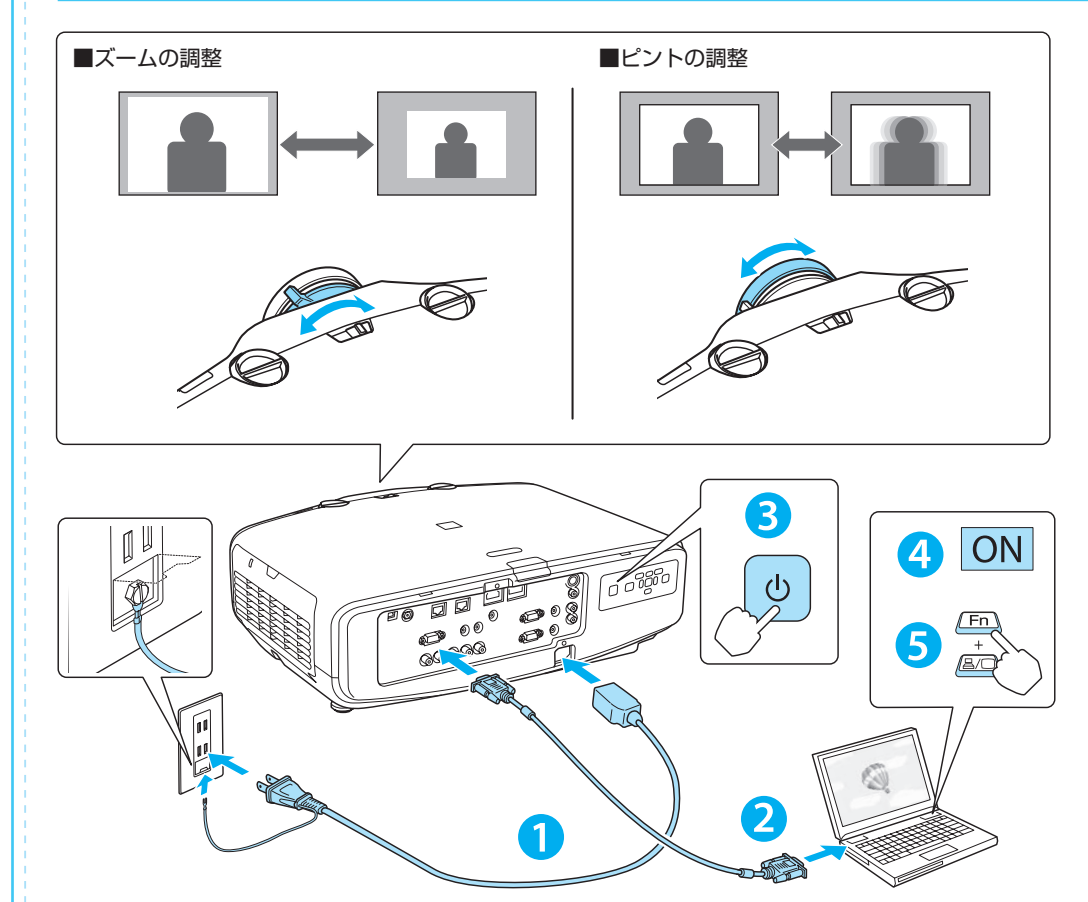

#### ▲ 警告

- ・投写中はレンズをのぞかないでください。
- ・必ず接地接続を行ってください。
- 接地接続は必ず、電源プラグを電源につなぐ前に行ってください。また、接地接続を外 す場合は、必ず電源プラグを電源から切り離してから行ってください。

#### ▲ 注意

- 本機の吸気口・排気口をふさがないでください。内部に熱がこもり、火災の原因になる ことがあります。
- ・投写中に、レンズカバーで投写光をさえぎらないでください。レンズカバーが溶けたり、 やけどや火災の原因となります。

はじめに、スクリーンに対してプロジェクターが平行になるように本機を設置します。

- 本機とコンセントを電源ケーブルで接続します。
- 2 コンピューターのディスプレイ出力端子と本機の Computer 入力端子を コンピューターケーブルで接続します。
- 3 操作パネルの【心】ボタンまたはリモコンの【①】ボタンを押して、 本機の電源を入れます。

4 コンピューターの電源を入れます。

### 5 コンピューターの画面出力先を切り替えます。

コンピューターの Fn キー(ファンクションキー)を押したまま、 **昌/□** キー(外部モニターを表すアイコン)を押します。

| 出力切り替えの例  |         |            |           |
|-----------|---------|------------|-----------|
| EPSON     | Fn + F8 | acer       | Fn + F5   |
| NEC       | Fn + F3 | Lenovo/IBM | - Fn + F7 |
| Panasonic |         | SONY       |           |
| HP        | Fn + F4 | DELL       | Fn + F8   |
| TOSHIBA   | Fn + F5 | FUJITSU    | Fn + F10  |

詳細は、お使いのコンピューターの取扱説明書をご覧下さい。

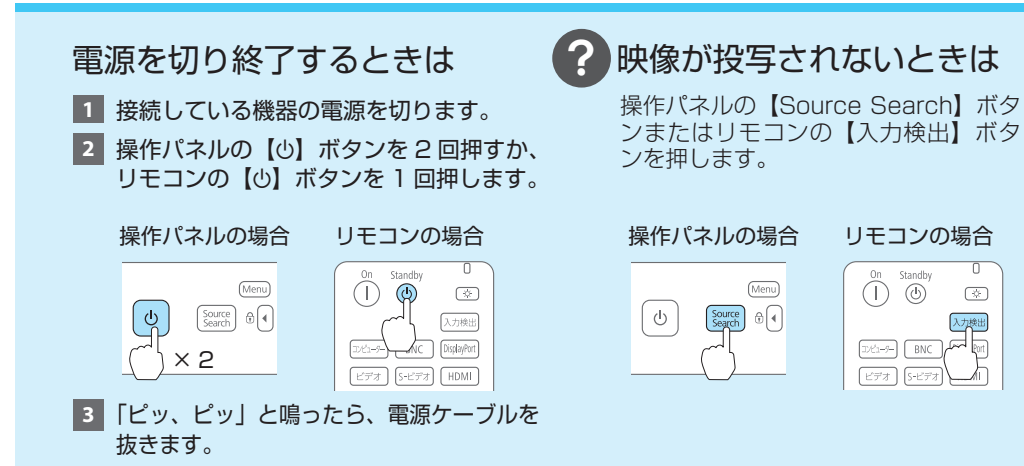

# リモコンで操作する

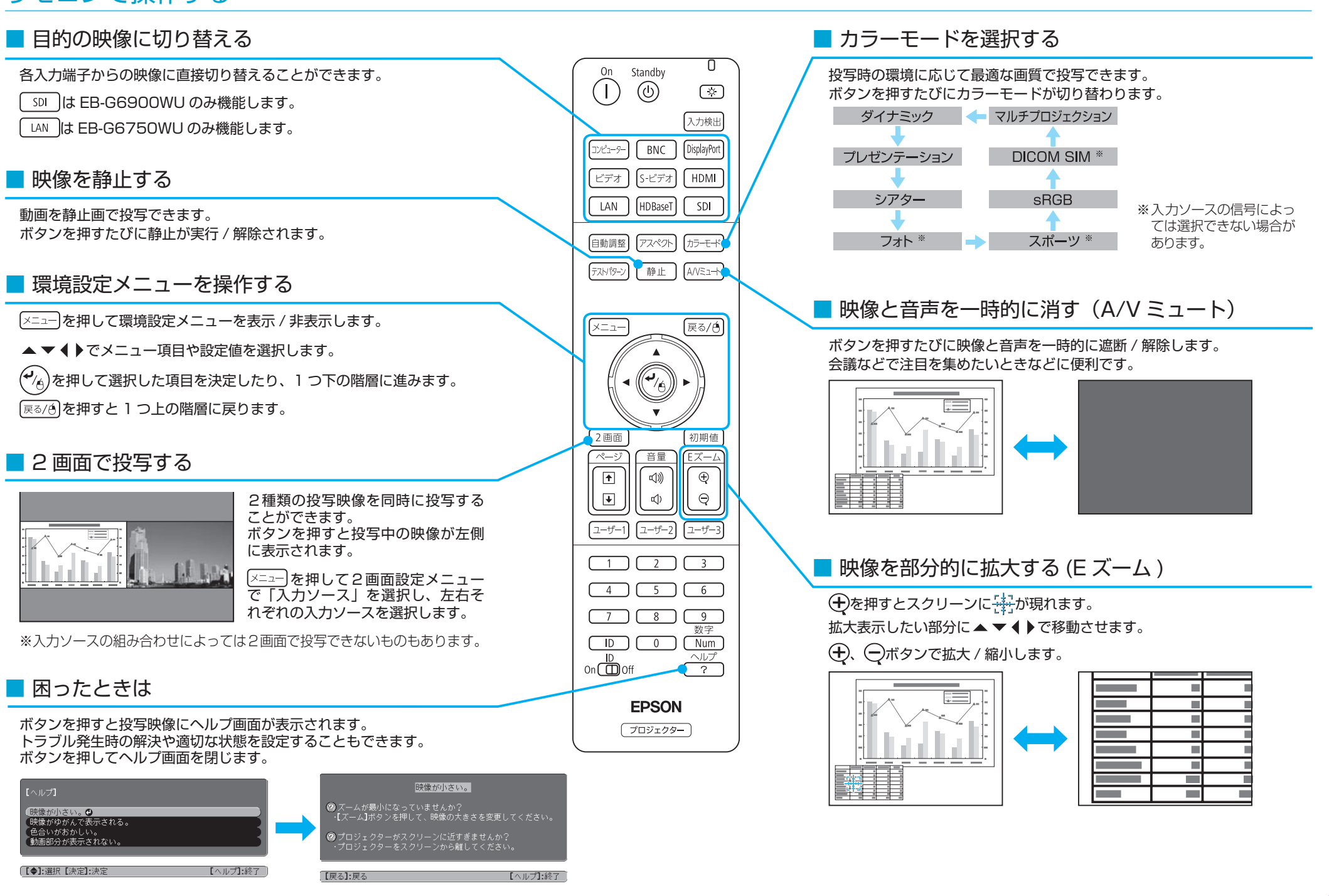

## ID を設定する

同じ場所で本機を2台以上使用するときは、IDを設定します。 IDが一致するプロジェクターのみ個別に操作できます。

プロジェクター ID を設定する

1 【メニュー】ボタンを押して環境設定メニューを表示します。

2 [拡張設定]から[マルチプロジェクション]を選びます。

3 [プロジェクター ID]を選び、【↓】を押します。 プロジェクター ID の一覧が表示されます。

4 設定したい ID を選び、【↓】を押します。

5【メニュー】ボタンを押して環境設定メニューを終了します。

### リモコン ID を設定する

リモコンの【ID】スイッチを On に設定します。

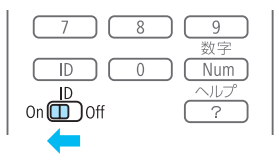

【ID】ボタンを押したまま、操作するプロジェクターの ID と同じ数字の ボタンを押します。

画面右上に表示されます。

プロジェクター ID を確認したい場合は、リモ

コンの【ID】ボタンを押したまま【ヘルプ】

ボタンを押します。プロジェクター ID が投写

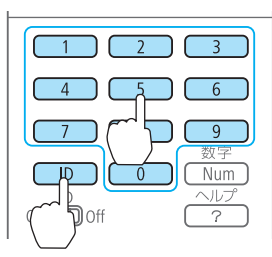

インジケーターの見方 ■異常 / 警告時のインジケーターの状態 ■:点灯 -1-:点滅 П:消灯 赤赤赤 ර 🔆 🗼 🚥 内部異常 赤 赤 電源プラグをコンセントから抜き、修理を依頼してくだ ファン異常 (I) -<u>Ö</u>-1 00 センサー異常 さい。 赤赤赤 オートアイリス異常 U 🔆 👗 🚥 電源系異常(バラスト) <u>`</u><u>İ</u><u>İ</u><u>İ</u><u>İ</u><u>İ</u><u>İ</u><u>İ</u><u>İ</u> 内部高温異常 赤 赤 約5分間そのままの状態 <u>0 8</u> 1 000 で待ち、電源プラグをコン セントから抜きます。 赤 赤 🕛 🔆 💧 🖿 フィルター風暈低下異常 ・壁際に設置しているときは場所を移動します。 エアフィルターの掃除または交換をします。 赤 オレンジ ወ 🔅 💧 🚥 高温警告 オレンジ 也 🔆 🖡 🎟 エアフィルター風量低下 ランプを取り出しランプ割れを確認します。割れていなけ れば再セットして電源を入れます。割れているときは、お 赤 赤 心 奈 🌡 🎟 ランプ異常 買い上げの販売店または下記連絡先にご相談ください。 ランプ点灯失敗 エアフィルターを掃除します。 • 標高 1500m 以上の場所でお使いのときは、拡張設定 メニューで高地モードをオンにしてください。 オレンジ すみやかに、新しいランプと交換してください。このま U 🔆 🗼 💷 ランプ交換勧告 ま使い続けると、ランプが破裂するおそれがあります。 緑 ሳ 🔆 💧 💷 エアフィルター清掃通知|エアフィルターの掃除をしてください。 ※ 上記の対処を行ってもエラーになるときは、電源プラグをコンセントから抜きお買い上げの販売店 または以下に記載の連絡先に修理を依頼してください。 製品の操作方法・お取扱等、技術的な問い合わせに電話でお答えします。 インフォメーションセンター 【受付時間】月~金曜日 9:00~20:00 土曜日 10:00~17:00 050-3155-7010 (祝日、弊社指定日を除く) ※上記電話番号をご利用できない場合は、042-503-1969 へお問い合わせください。 サービスコールセンター 修理に関するお問い合わせ、出張修理、保守契約のお申し込み先 050-3155-8600 【受付時間】月~金曜日 9:00~17:30(祝日、弊社指定日を除く) ※上記電話番号をご利用できない場合は、042-511-2949へお問い合わせください。